## Tutorial: Semakan Cukai Pintu & Kompaun

## Dikemaskini pada: 01/11/2018

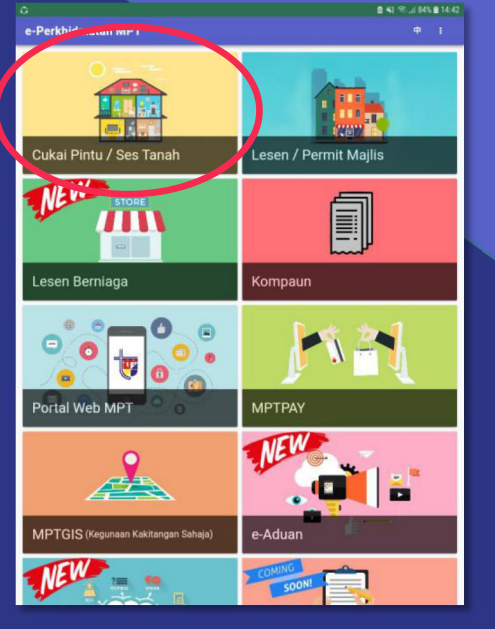

1. Klik pada kad Cukai Pintu / Ses Tanah

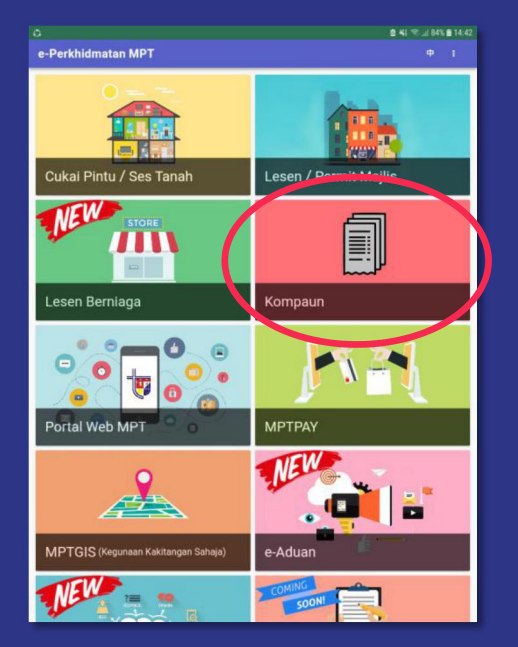

1. Klik pada kad Kompaun

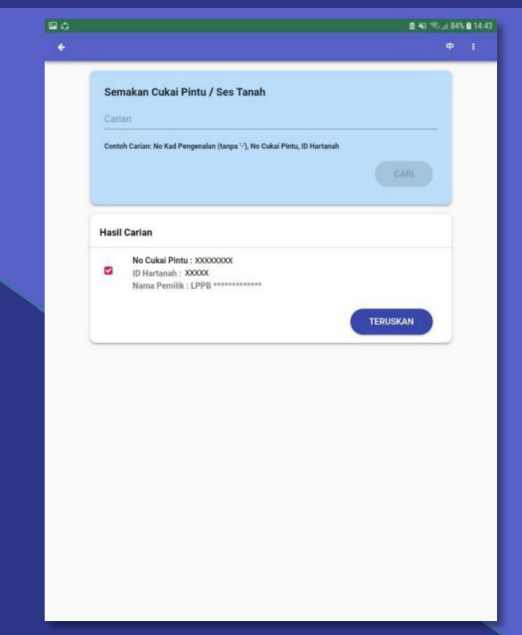

2. Masukkan carian anda mengikut contoh carian

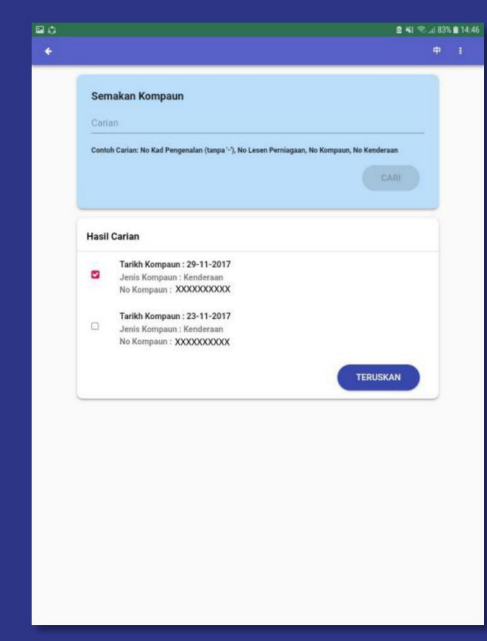

2. Masukkan carian anda mengikut contoh carian

Maklumat Hartanah Maklumat Pembayara xxxxxxxxxxxx RM 775.50 Tunggakan No Cukai Pinte XXXXXXXXXXXXX RM 155.10 Semasa XXXXXXXXXXX RM 187.11 Faedah RM 155.10 \* Cukai Tahuna XXXXXXXXXXX RM 92.20 Notis Maklumat Rumah dan Pemilik O XXXXXXXXXX \*\*\*\* RM 141.47 Caj Pelbagai XXXXXXXXXXXX XXXXXXXXXXXXXX XXXXXXXXXXXXX \* RM 1,351.38 Baki Tertunggal RM 0.00 Lebihan Bayaran ..... 08-10-2012 n Terak RM 0.00 Diskaun XXXXXXXXXXXXXXXX Maklumat Pembayaran xxxxxxxxxxxxxxxxxxxxxxxxxxxxxxxxxxx RM 1,351.38 0 Lokas RM 141.47 Maklumat Bayaran Terakhir BAYAR ONLINE RM 1.351.38 08-10-2012 Tarikh Bayaran Terakhir Bayaran Sehingga

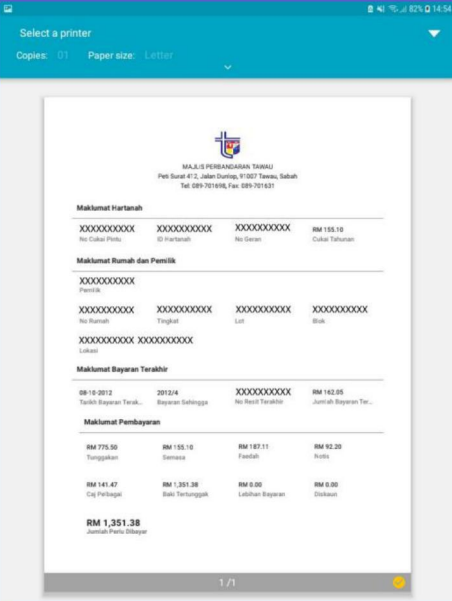

3. Semak dan anda diberi pilihan sama ada untuk membuat pembayaran online (MPTPAY) ataupun mencetak/memuat turun sebagai rujukan peribadi

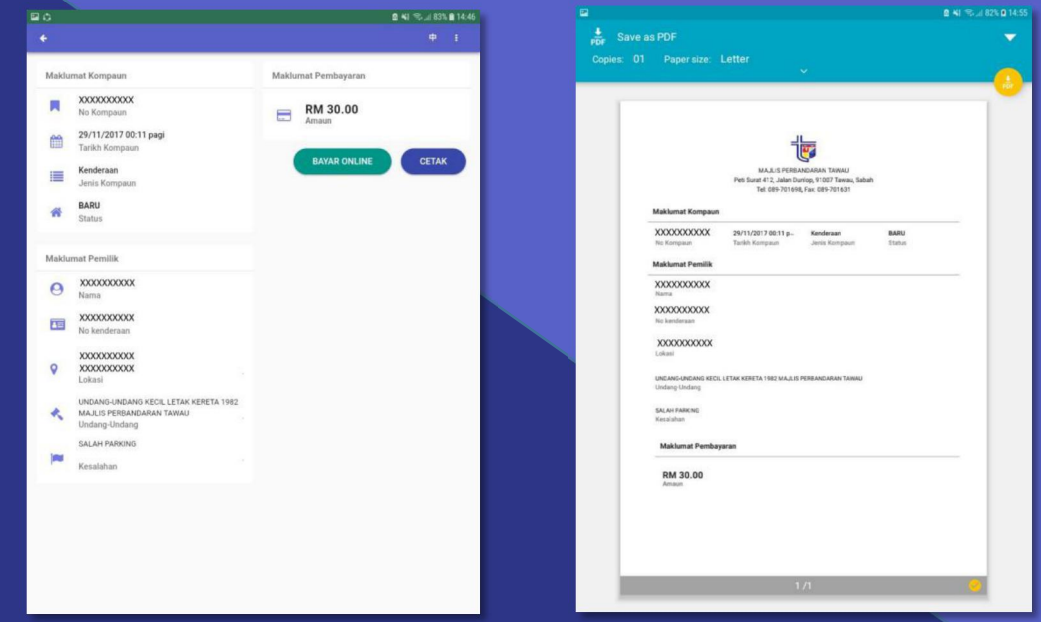

3. Semak dan anda diberi pilihan sama ada untuk membuat pembayaran online (MPTPAY) ataupun mencetak/memuat turun sebagai rujukan peribadi